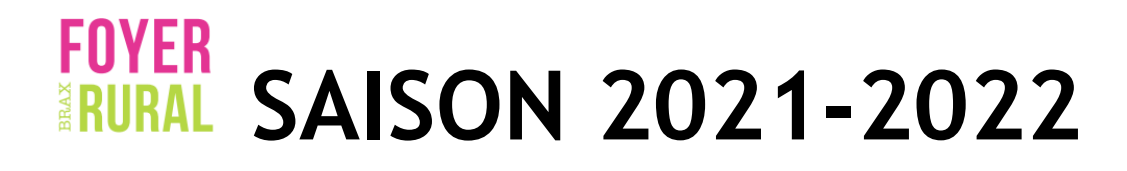

## Table des matières

- 1. Comment m'inscrire si je fais une seule activité.
- 2. Comment m'inscrire si je fais une activité payante et une activité gratuite.
- 3. Comment inscrire plusieurs membres de ma famille sur le même formulaire.
- 4. Comment ajouter mon certificat médical à mon compte

## 1. Comment m'inscrire si je fais une seule activité.

Une fois sur la page du formulaire : Vous cliquez sur le bouton J'adhère

|            | L'ASSOCIATION                                                     | ACTIVITÉS INSCRIPTION EN LIGNE COLUMENTS SE CONNECTER                       |  |  |  |
|------------|-------------------------------------------------------------------|-----------------------------------------------------------------------------|--|--|--|
|            |                                                                   | ADHESION AU FOYER RURAL 2020/2021 ACTIVITES PAYANTES                        |  |  |  |
| <b>f</b> 1 | nformation                                                        |                                                                             |  |  |  |
| 💆 в        | Bonjour,                                                          |                                                                             |  |  |  |
| in B       | Bienvenue sur le formulaire d'inscription au foyer rural de Brax. |                                                                             |  |  |  |
| P          | our découvrir les activités propos                                | ées dans ce formulaire, vous pouvez cliquer sur le lien suivant : ACTIVITES |  |  |  |
| P          | our connaître les modalités/règles                                | s d'inscriptions, suivez ce lien : modalités - règles                       |  |  |  |
| v          | lous vous posez des questions con                                 | ncernant la manière de remplir ce formulaire                                |  |  |  |

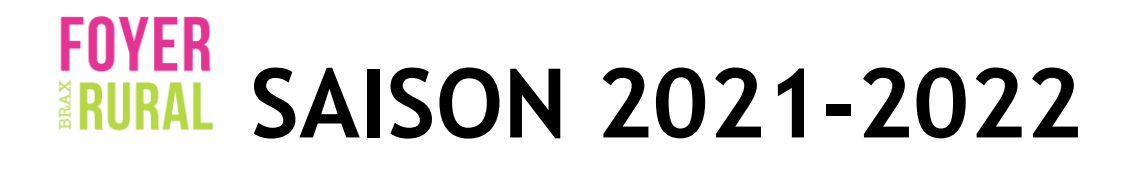

Vous remplissez les champs :

- Adresse email pour confirmation
- Prénom\*
- Nom \*

A noter qu'il faut mettre le nom et prénom de la personne qui fait l'activité (pour les enfants, il faut mettre le nom/prénom de l'enfant et non celui des parents).

| Ľ                                    | ASSOCIATION                                                                         | ACTIVITÉS        | INSCRIPTION EN LIGNE             |                               | CONNECTER                                    |  |
|--------------------------------------|-------------------------------------------------------------------------------------|------------------|----------------------------------|-------------------------------|----------------------------------------------|--|
| ADHESION A                           | U FOYEF                                                                             | RURA             | _ 2020/2021 A                    | CTIVITES PAY                  | ANTES                                        |  |
| RETOUR                               |                                                                                     |                  |                                  |                               |                                              |  |
| Adresse email pour<br>confirmation * | Adresse email po                                                                    | ur confirmation  | * Email<br>l'organi<br>Tél. de l | de<br>sateur<br>'organisateur | foyerrural.brax@gmail.co<br>+33 6 37 39 65 2 |  |
| Prénom *                             | Prénom                                                                              | ÷                | Nom *                            | Nom *                         |                                              |  |
| ADHESION AU FOYER                    | (OBLIGATOIRE)                                                                       |                  |                                  |                               | -                                            |  |
| O ADHESION BRAXEENS                  | O ADHESION BRAXEENS (2020/2021) (par Personne) (Du 01/09/2020 au 30/06/2021 )       |                  |                                  |                               |                                              |  |
| ADHESION NON BRAX                    | ADHESION NON BRAXEENS (2020/2021) (par Personne) (Du 01/09/2020 au 30/06/2021 )     |                  |                                  |                               |                                              |  |
| ADHESION ANIMATEU                    | ADHESION ANIMATEUR /BENEVOLE BIBLIOTHEQUE (2020/2021) (Du 01/09/2020 au 31/08/2021) |                  |                                  |                               |                                              |  |
| ADHESION déjà payée                  | e pour la saison 20                                                                 | 20/2021 (Du 01/( | 09/2020 au 30/06/2021 )          |                               | Gratuit                                      |  |

#### Vous choisissez votre type d'adhésion : Braxéen ou Non Braxéen:

| ADHESION AU FOYER (OBLIGATOIRE)                                                      | e       |
|--------------------------------------------------------------------------------------|---------|
| ADHESION BRAXEENS (2020/2021) (par Personne) (Du 01/09/2020 au 30/06/2021)           | 15,00€  |
| ADHESION NON BRAXEENS (2020/2021) (par Personne) (Du 01/09/2020 au 30/06/2021 )      | 25,00€  |
| ADHESION ANIMATEUR /BENEVOLE BIBLIOTHEQUE (2020/2021) (Du 01/09/2020 au 31/08/2021 ) | Gratuit |
| O ADHESION déjà payée pour la saison 2020/2021 (Du 01/09/2020 au 30/06/2021 )        | Gratuit |

Ensuite vous choisissez votre activité dans le formulaire.

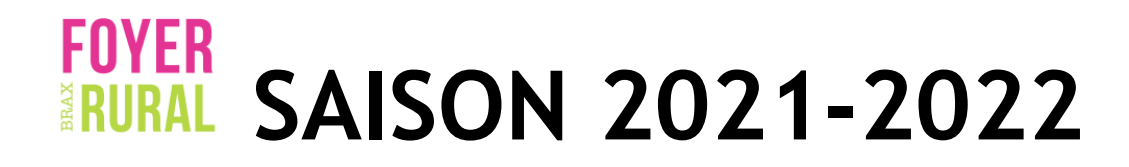

Une fois votre/vos activité(s) choisie(s), vous cochez sur la case j'accepte les CGUV<sup>1</sup>

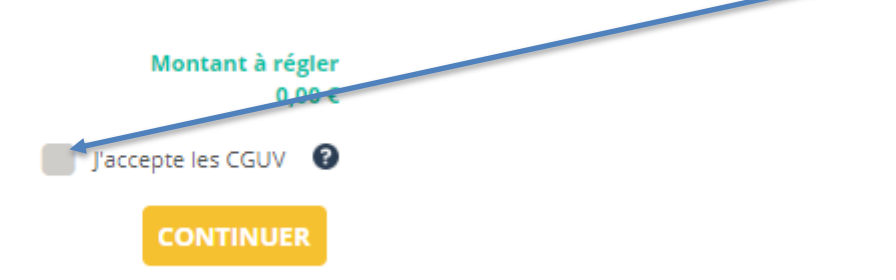

Puis vous cliquez sur CONTINUER

#### Etape 2

Si vous étiez adhérent la saison précédente, vous devez sélectionner votre compte et vous pouvez passer à l'étape 4

# ADHESION AU FOYER RURAL 2020/2021 ACTIVITES PAYANTES

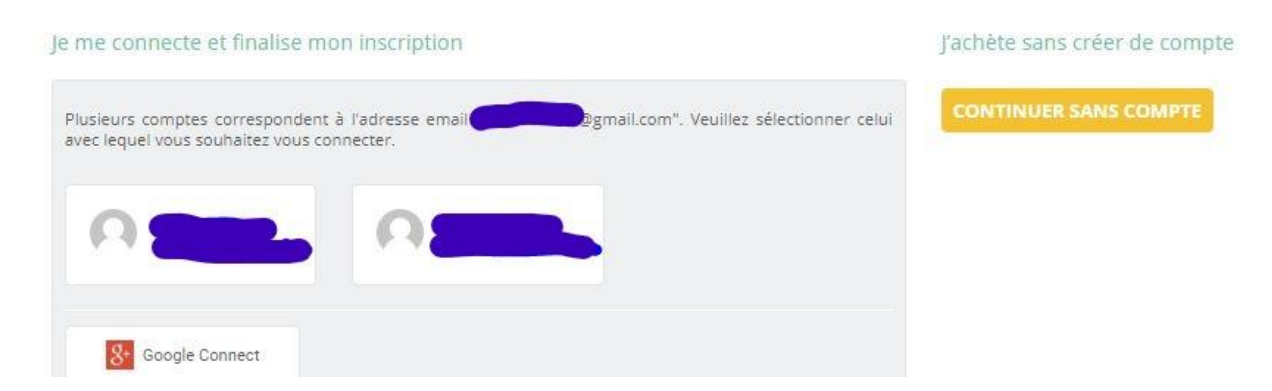

#### Etape 3

Si vous n'étiez pas adhérent la saison précédente,

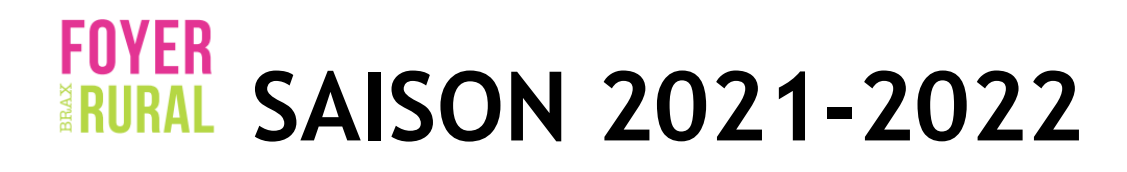

#### Vous arriverez sur cette page :

ADHESION AU FOYER RURAL 2020/2021 ACTIVITES PAYANTES

| e crée mon compte et finalise mo        | on inscription | J'achète sans créer de compt |
|-----------------------------------------|----------------|------------------------------|
| 8 Google Connect                        |                | CONTINUER SANS COMPTE        |
| Prénom *                                | Nom *          |                              |
| Adresse email *                         | Mot de passe * |                              |
|                                         | Mot de passe * |                              |
|                                         | EN             | REGISTRER                    |
| Vous avez déjà un compte ? Se connecter |                |                              |

Vous renseignez votre mot de passe et cliquez sur ENREGISTRER.

| Informations générales                   |                     |   |                                                                                  |
|------------------------------------------|---------------------|---|----------------------------------------------------------------------------------|
| Téléphone fixe                           | Téléphone mobile    |   | Date de naissance *                                                              |
| ex : 01 23 45 67 89                      | ex : 06 12 34 56 78 |   |                                                                                  |
| Sexe *                                   |                     |   |                                                                                  |
| Choisissez                               |                     | ~ |                                                                                  |
| Adresse *                                |                     |   |                                                                                  |
| Recherchez une adresse postale con       | nplète              |   | 0                                                                                |
| ou saisir le détail de l'adresse manuell | ement               |   |                                                                                  |
| Informations complémentaire              | 25                  |   |                                                                                  |
| Certificat Médical                       |                     |   | Date du certificat médical                                                       |
| Déposez un fichier ici ou CH             |                     |   |                                                                                  |
| Autorisation parentale                   |                     |   | Autorisation pour autoriser mon enfant à venir et repartir seul des<br>activités |
| Choisissez                               |                     | ~ | Déposez un fichier ici ou CHOISISSEZ UN FICHIER                                  |

Vous remplissez tous les champs vous concernant, si vous faites une activité nécessitant un certificat médical, vous devez le déposer et renseigner la date.

Vous validez.

#### Etape 4

Il vous reste à valider votre inscription en cliquant sur VALIDER LE PAIEMENT

| Email de confirmation envoyé à             | dupont.marie.gael@gmail.com       |  |
|--------------------------------------------|-----------------------------------|--|
|                                            |                                   |  |
|                                            | Chèque                            |  |
| ADHESION AU FOYER RURAL 2020/2021 ACTIVITE | S PAYANTES : Règlement par Chèque |  |

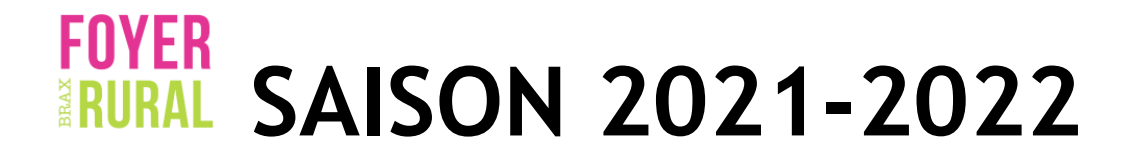

# 2. Comment m'inscrire si je fais une activité payante et une activité gratuite.

Si vous faites des activités payantes et gratuites, il faudra sélectionner dans l'un des formulaires votre adhésion (15 ou 25 €)

| ADHESION AU FOYE | R (OBLIGATOIRE) |
|------------------|-----------------|
|------------------|-----------------|

| O ADHESION BRAXEENS (2020/2021) (par Personne) (Du 01/09/2020 au 30/06/2021 )     | 15,00 € |
|-----------------------------------------------------------------------------------|---------|
| O ADHESION NON BRAXEENS (2020/2021) (par Personne) (Du 01/09/2020 au 30/06/2021 ) | 25,00 € |

#### et dans l'autre formulaire

O ADHESION déjà payée pour la saison 2020/2021 (Du 01/09/2020 au 30/06/2021 )

Gratuit

# 3. Comment inscrire plusieurs membres de ma famille sur le même formulaire.

Tout en bas du formulaire, avant de cocher la case CGUV<sup>2</sup>

Il faut cliquer sur AJOUTER UNE PERSONNE.

Remplir le type d'adhésion et les activités puis cocher sur la case j'accepte les CGUV<sup>2</sup>

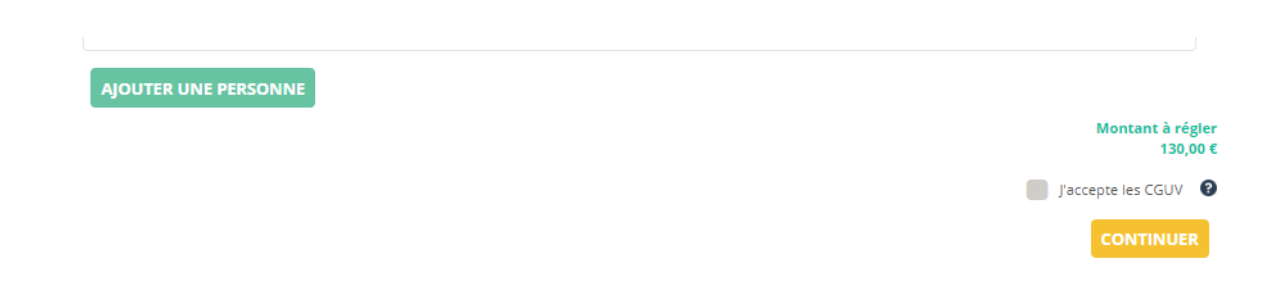

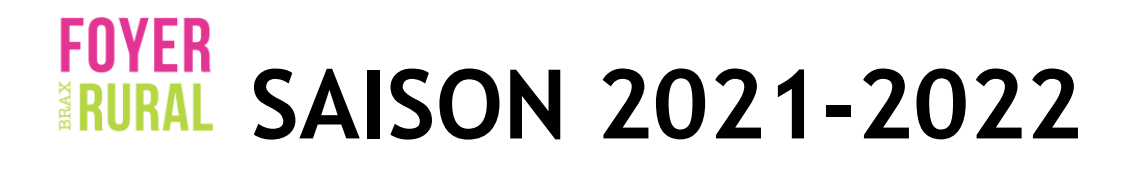

## 4. Comment ajouter mon certificat médical à mon compte.

Vous vous connectez à votre compte.

Allez sur Profil et cliquez sur mettre à jour mon profil.

| Profil | Achats | Emails | Adhésions | Déconnexion             |
|--------|--------|--------|-----------|-------------------------|
|        | C      |        | ;         | METTRE À JOUR LE PROFIL |

Vous descendez en bas de pages,

• Champ Certificat Médical : vous pouvez déposer votre certificat de deux manières, soit en le faisant glisser, soit en allant le sélectionner de façon manuelle.

Champ Date du certificat médical : vous indiquez votre date du certificat.

| nformations complémentaires                                                  |     |
|------------------------------------------------------------------------------|-----|
| Certificat Médical                                                           |     |
| Déposez un fichier ici ou CHOISISSEZ UN FICHIER                              |     |
| Date du certificat médical                                                   |     |
| Autorisation parentale                                                       |     |
| Non, je n'autorise pas mon enfant à venir et repartir seul des activiti      | ٠   |
| Autorisation pour autoriser mon enfant à venir et repartir seul<br>activités | des |
| Déposez un fichier ici ou CHOISISSEZ UN FICHIER                              |     |
|                                                                              |     |

METTRE À JOUR LE PROFIL

Il vous reste à cliquer sur mettre à jour le profil.